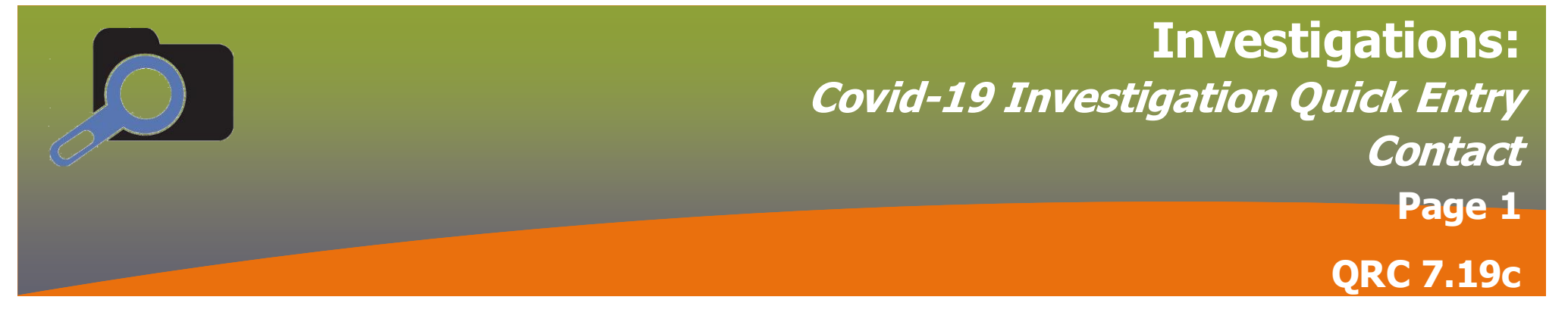

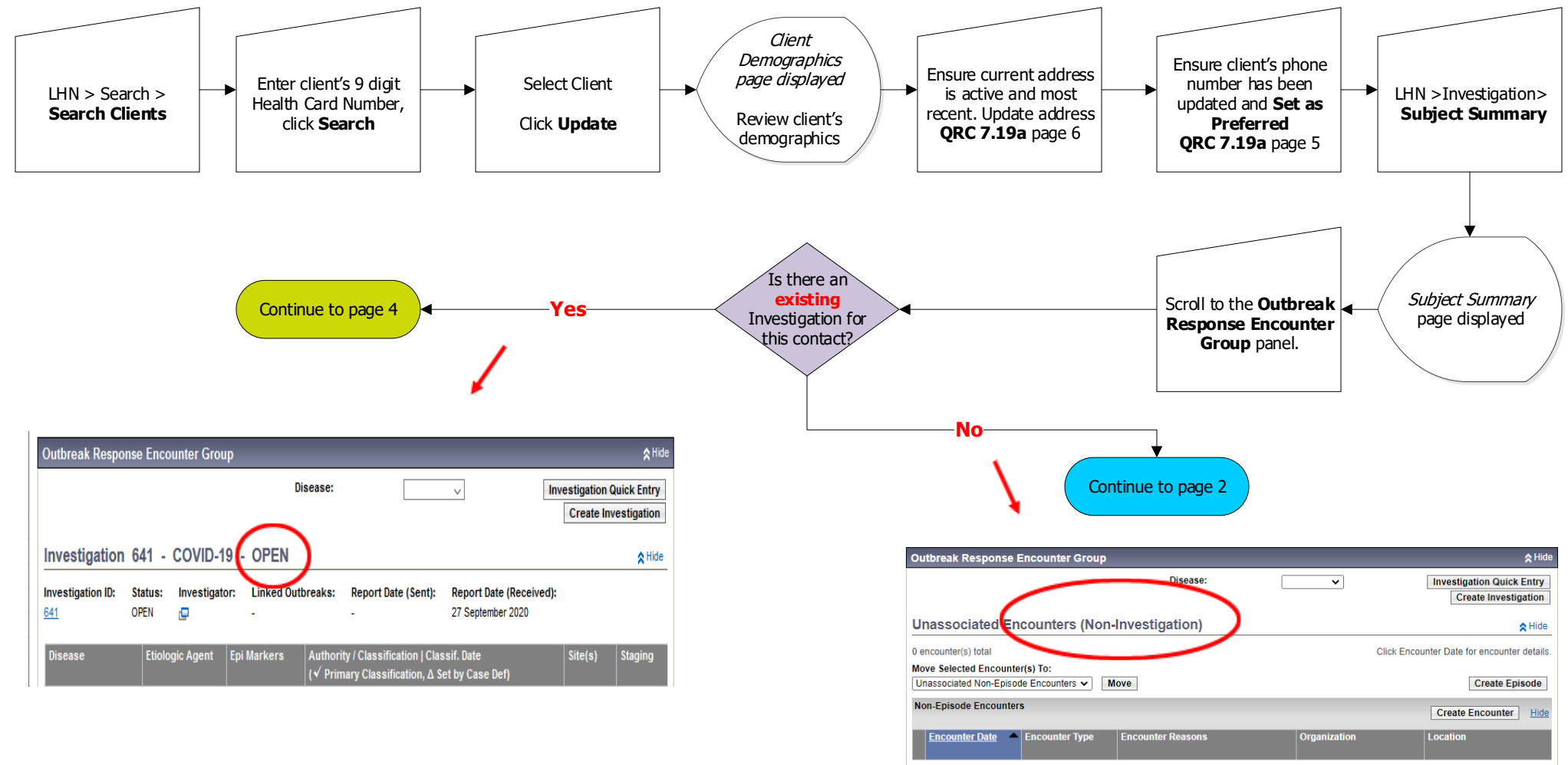

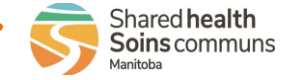

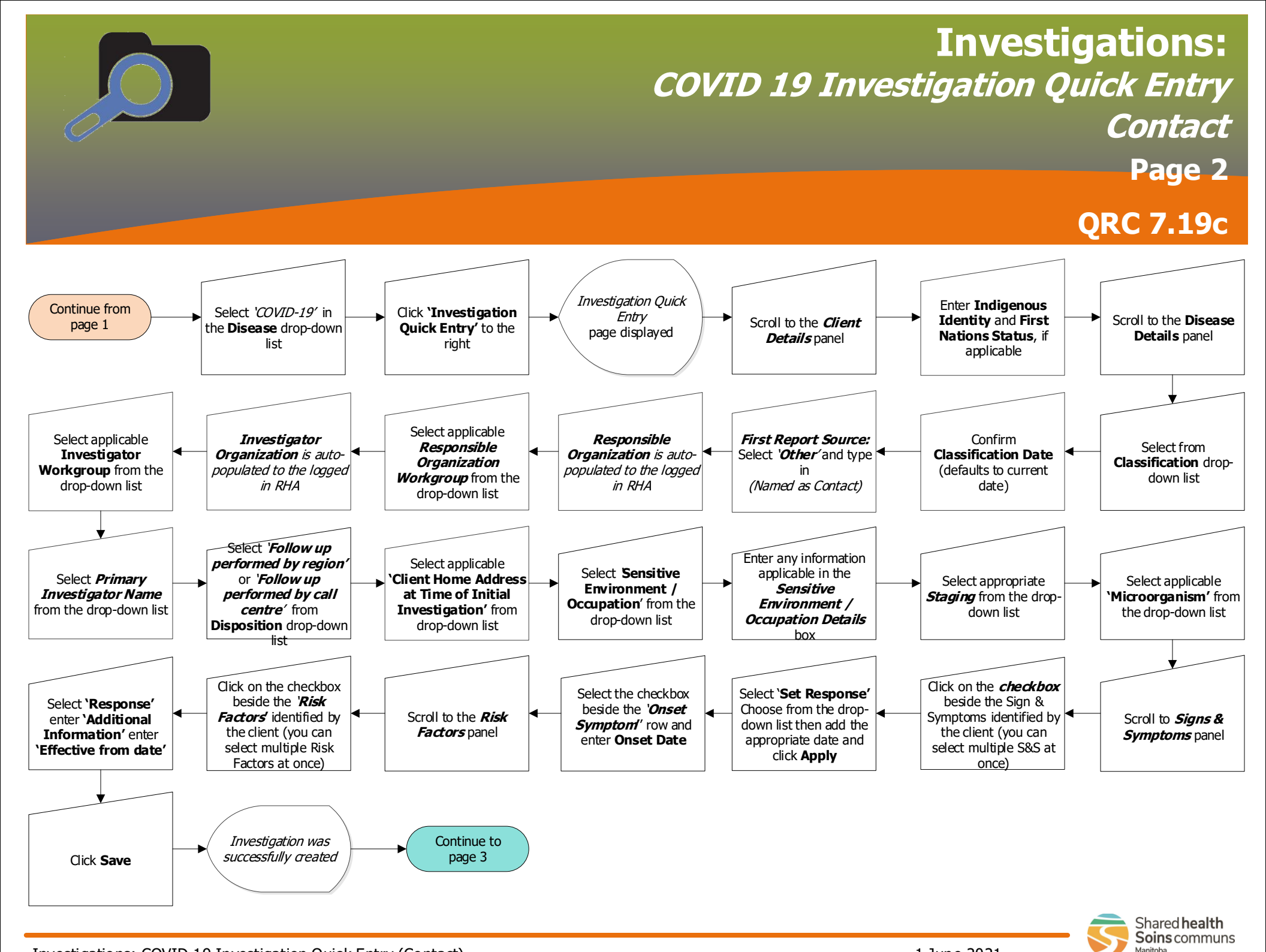

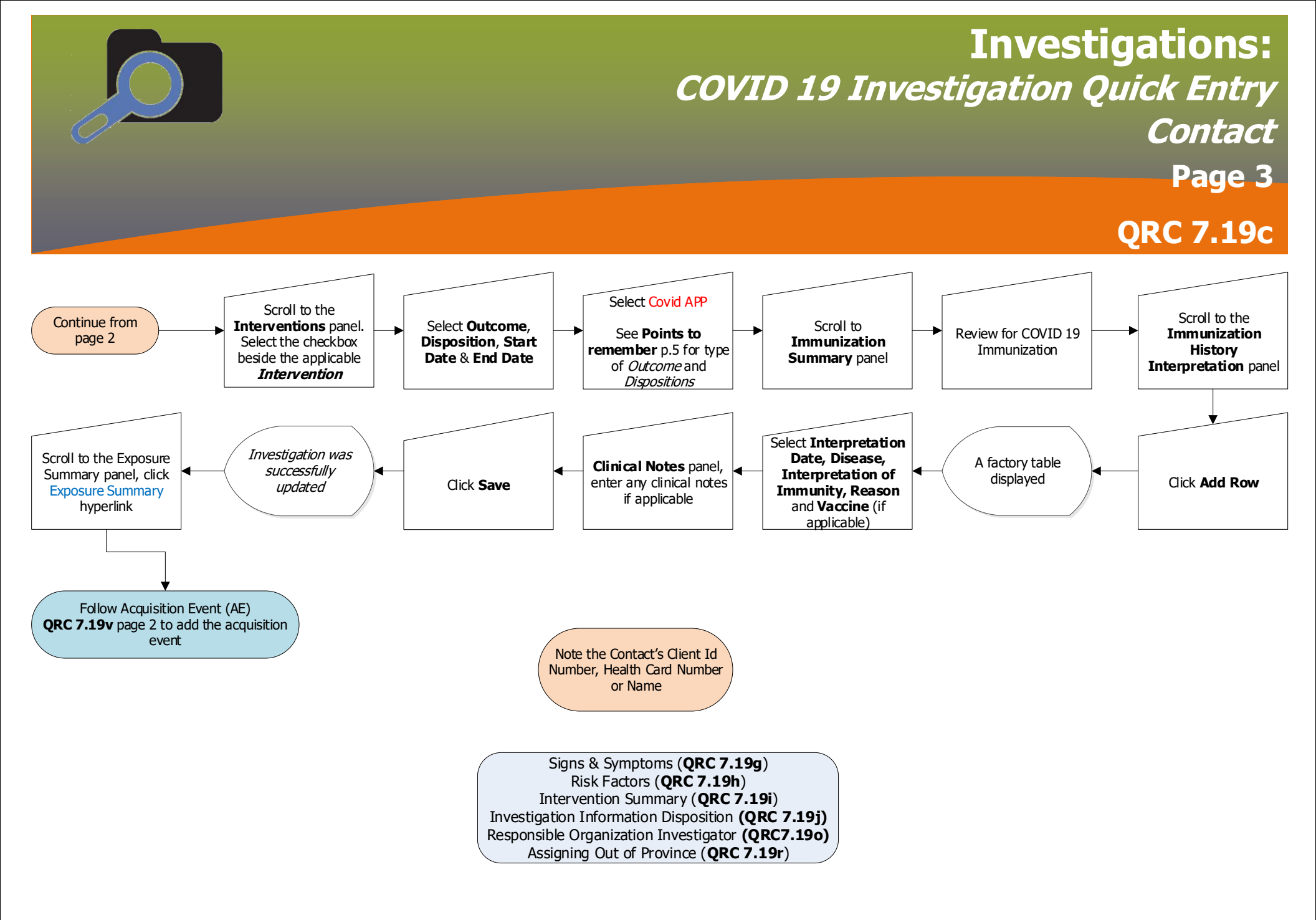

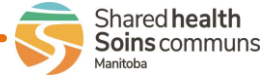

Investigations: COVID 19 Investigation Quick Entry (Contact)

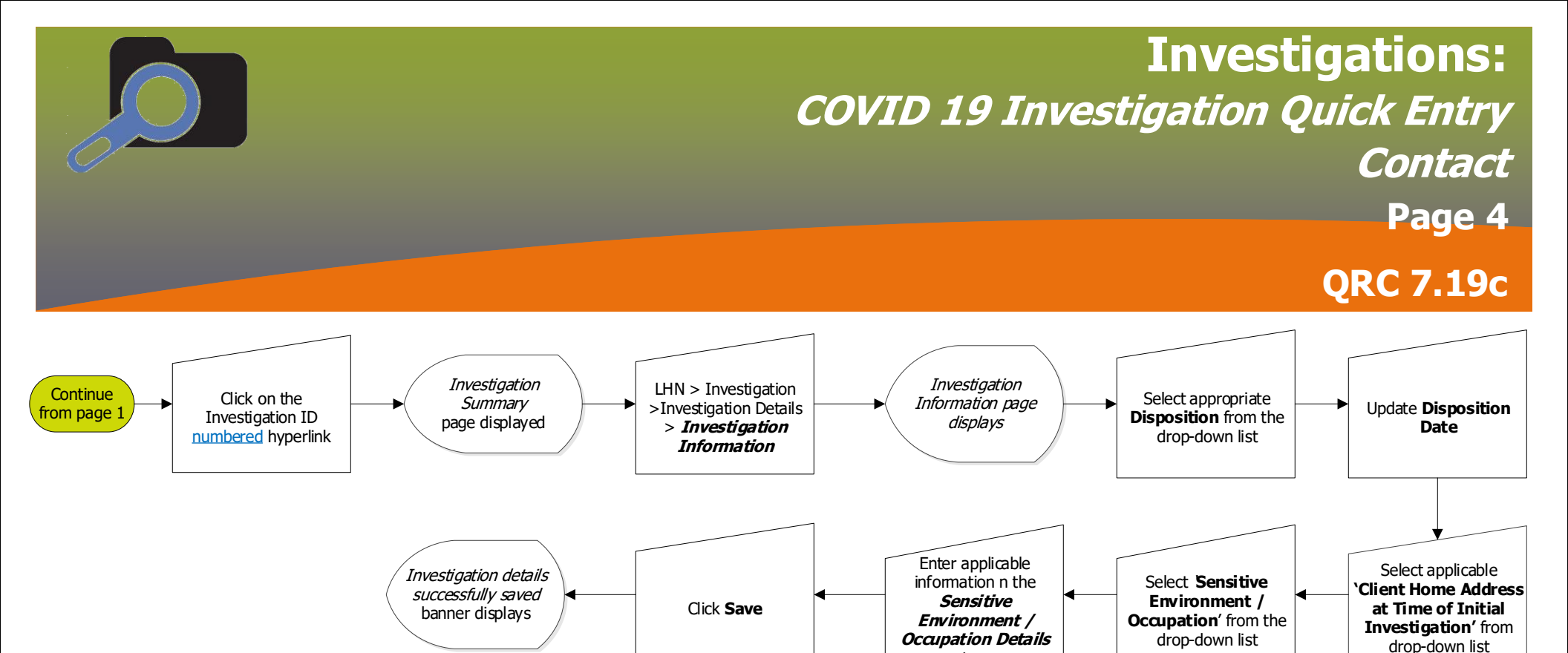

box

Signs & Symptoms (**QRC 7.19g**) Risk Factors (**QRC 7.19h**) Intervention Summary (**QRC 7.19i**) Investigation Information Disposition (**QRC 7.19j**) Contact Turned to Case (**QRC 7.19i**) Responsible Organization Investigator (**QRC 7.19o**) Assigning Out of Province (**QRC 7.19r**) Transmission Event (**QRC 7.19t**)

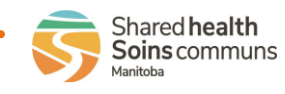

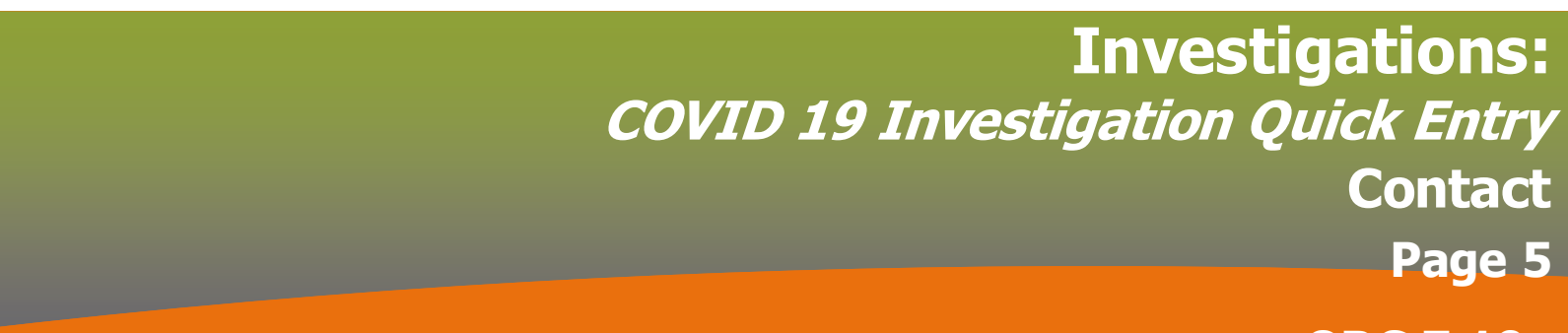

## QRC 7.19c

## **Disposition of COVID Alert App**

Provide disposition information related to the COVID Alert App exposure notifications. COVID Alert App – Exposure notification

- Issued = the client received an exposure notification through the app
- Not issued = the client did not receive an exposure notification through the app
- Not completed = the client did not download the app
- BLANK = client not asked if they received an exposure notification through the app

PHIMS data entry:

- The COVID Alert App interventions are available in the IQE.
- When client not asked if they received an exposure notification: use "Unknown" as Outcome and leave Disposition blank.
- Enter Outcome as "Not applicable" for all other Dispositions.
- Follow-up Event field in IQE is not used.

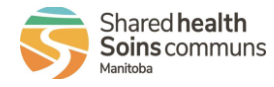

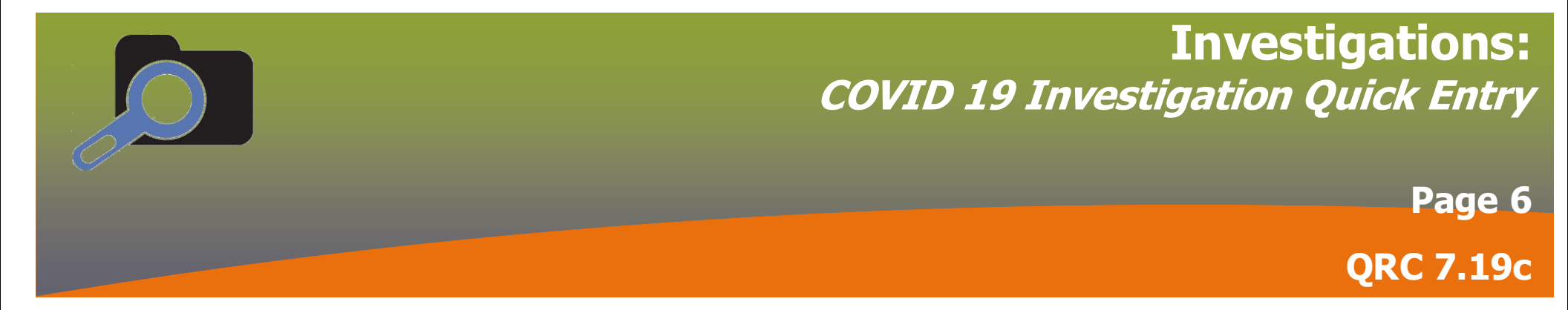

| Release Notes / Updates |                                       |                                              |                                                                                                    |
|-------------------------|---------------------------------------|----------------------------------------------|----------------------------------------------------------------------------------------------------|
| Date                    | Owner                                 | Reason for change                            | Change Description                                                                                          |
| 2021-06-01              | Clinical<br>Informatics<br>Specialist | Updated QRC<br>related to<br>software update | Added Investigation Quick Entry (Contact) workflow – compresses to workflow/steps limited to IQE data entry |
|                         |                                       |                                              |                                                                                                    |
|                         |                                       |                                              |                                                                                                    |
|                         |                                       |                                              |                                                                                                    |

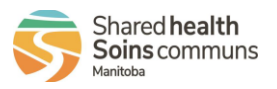